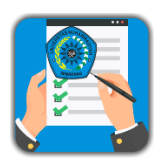

## PANDUAN SISTEM INFORMASI DIGITAL PRESENSI (SIDIA) FIKKES

## Untuk Mahasiswa

1. Cari aplikasi SIDIA di Play Store dengan keyword pencarian "sidia fikkes" maka akan muncul tampilan seperti dibawah ini. Klik pada icon SiDia FIKKES

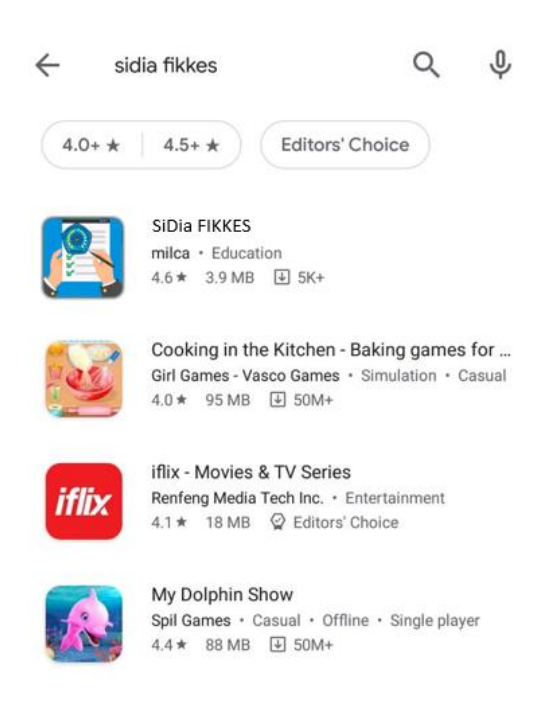

2. Setelah itu akan muncul menu install aplikasi seperti terlihat dibawah ini, Klik Install

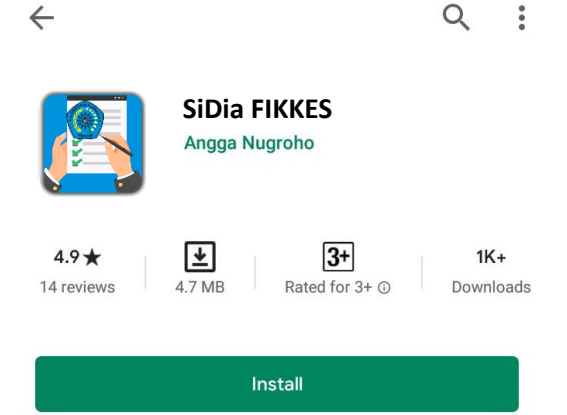

3. Tunggu hingga proses instalasi selesai. Jika instalasi lancar maka akan muncul tampilan sebagai berikut. Klik pada icon SiDia FIKKES

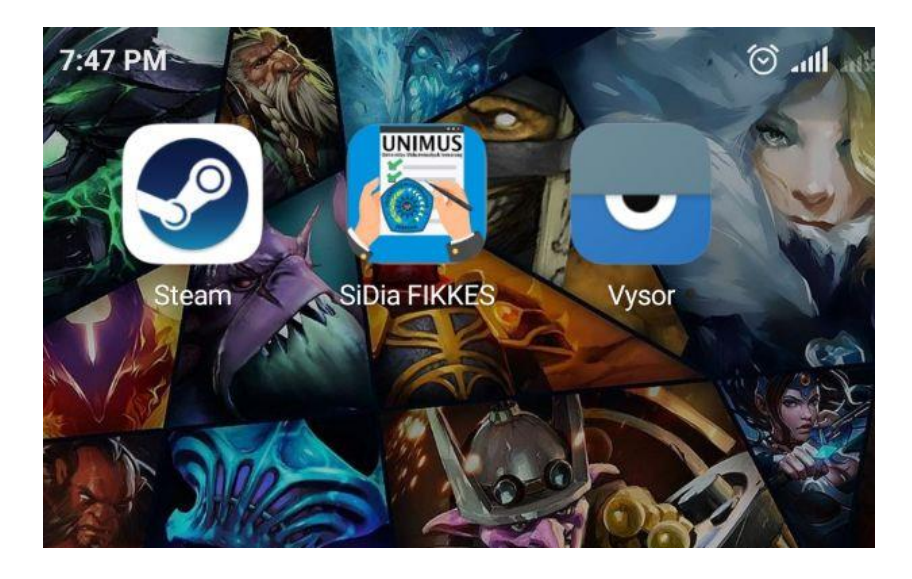

4. Maka akan muncul halaman awal aplikasi berupa Login User. Untuk mahasiswa, akun login sama dengan akun SiAmus. Setelah itu klik LOGIN

| ระก    | ic FTKKES           | UNIMUS |
|--------|---------------------|--------|
| Sisten | n Informasi Digital |        |
| riese  | ISI FIKKES UNITIUS  | V 🖬    |
|        |                     |        |
|        | Username            |        |
|        | Password            | Ø      |
|        | LOGIN               |        |
|        | LUPA PASSWO         | ORD?   |
|        |                     |        |
|        |                     |        |
|        |                     |        |
|        |                     |        |

5. Maka akan muncul halaman awal untuk menu mahasiswa seperti berikut

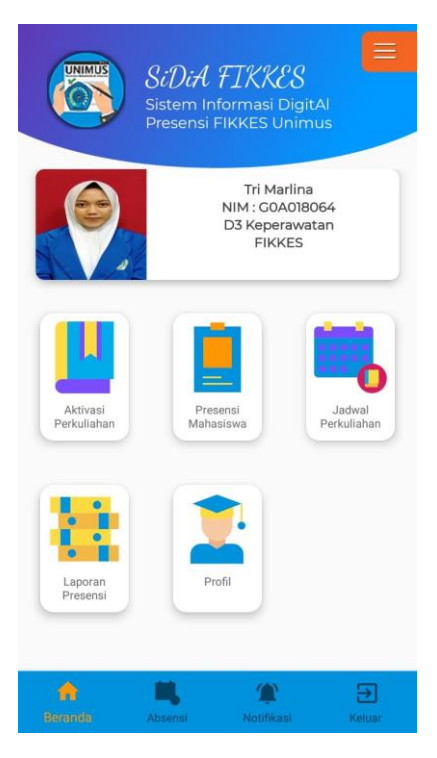

6. Untuk melihat profil mahasiswa klik menu Profil. Maka akan muncul tampilan seperti berikut. Tampilan ini sama dengan tampilan profil yang ada di SiAmus.

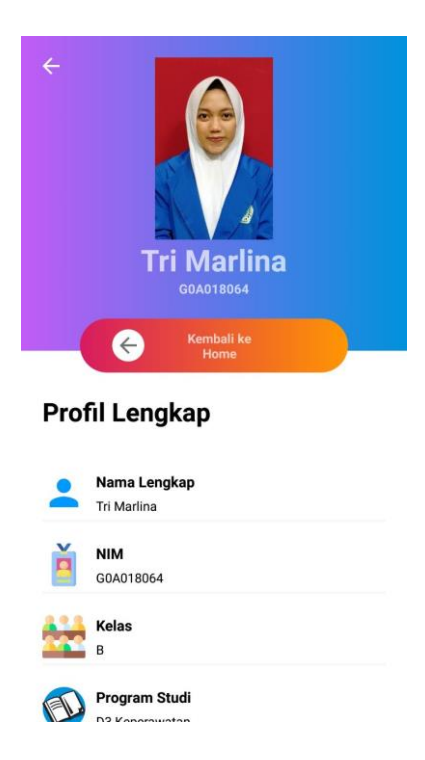

7. Menu berikutnya adalah menu Aktivasi Perkuliahan. Klik pada menu Aktivasi Perkuliahan maka akan muncul tampilan dibawah ini. Pada halaman ini akan muncul mata kuliah sesuai dengan KRS yang diinputkan oleh mahasiswa. Tekan "Reload Mata Kuliah" jika mata kuliah tidak tampil walaupun sudah melakukan KRS. Klik Pilih untuk melakukan aktivasi perkuliahan

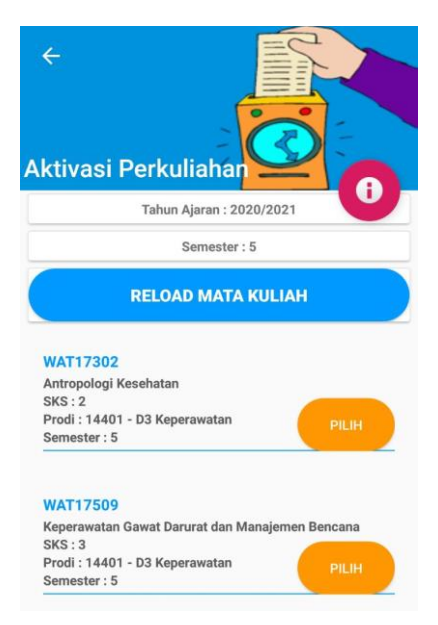

8. Selanjutnya pilih jadwal dosen yang saat ini sedang diikuti. Komunikasikan dengan admin prodi apabila jadwal perkuliahan belum muncul. Klik tombol aktifkan perkuliahan

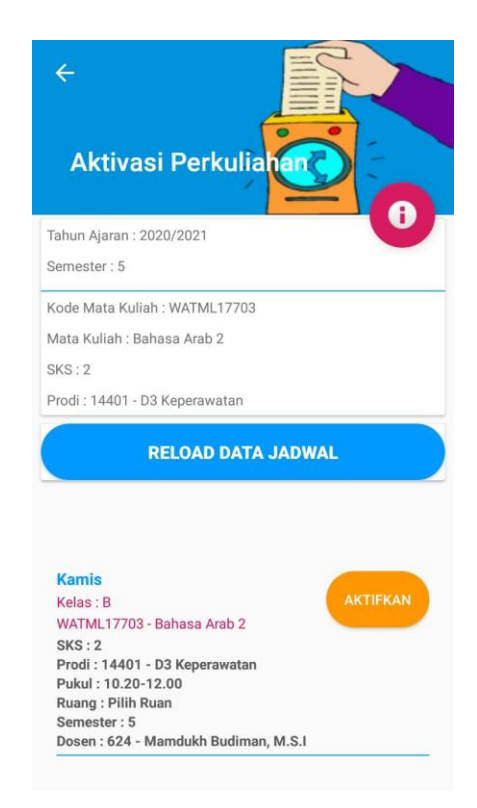

 Selanjutnya akan muncul tampilan sebagai berikut. Pada menu ini mahasiswa memasukkan tanggal perkuliahan, jam mulai dan selesai perkuliahan, jenis perkuliahan, bentuk perkuliahan dan topik perkuliahan. Setelah itu klik SIMPAN

Ada beberapa aturan terkait aktivasi perkuliahan diantaranya sebagai berikut :

- Mahasiswa melakukan aktivasi atas instruksi dari dosen (bukan dari inisiatif mahasiswa)
- Mahasiswa mengkonsultasikan isi aktivasi perkuliahan dengan dosen
- Untuk satu pertemuan perkuliahan, **aktivasi perkuliahan hanya boleh dilakukan oleh satu mahasiswa saja**, selanjutnya mahasiswa lain melakukan presensi
- Mahasiswa yang melakukan aktivasi perkuliahan juga tetap melakukan presensi
- Aktivasi perkuliahan dilakukan oleh mahasiswa yang ditunjuk (komting / sipen) atau wakil mahasiswa lain apabila komting / sipen tidak berangkat kuliah
- Waktu aktivasi sangat penting dikarenakan seluruh mahasiswa dalam satu kelas hanya bisa melakukan presensi **maksimal 30 menit setelah aktivasi perkuliahan**

| Hari : Kamis<br>Dosen : 624 - Mamdukh Budiman, M.S.I<br>Tanggal<br>2020-9-13<br>Jam Mulai<br>Jam ke 1 : 07.00-07.50<br>Jam Selesai<br>Jam ke 4 : 09.30-10.20<br>Jenis<br>Teori<br>Bentuk<br>Konvensional<br>Topik<br>Penjelasan deskripsi mata ajar dan capaian pembel | ← Detil Buka perkuliahan                             |
|----------------------------------------------------------------------------------------------------|------------------------------------------------------|
| Tanggal<br>2020-9-13<br>Jam Mulai<br>Jam ke 1 : 07.00-07.50<br>Jam Selesai<br>Jam ke 4 : 09.30-10.20<br>Jenis<br>Teori<br>Sentuk<br>Konvensional<br>V<br>Topik<br>Penjelasan deskripsi mata ajar dan capaian pembel                                                    | Hari : Kamis<br>Dosen : 624 - Mamdukh Budiman, M.S.I |
| Image: 2020-9-13     Jam Mulai     Jam ke 1 : 07.00-07.50     Jam Selesai   Jam ke 4 : 09.30-10.20   Jenis   Teori   Bentuk   Konvensional   Topik   Penjelasan deskripsi mata ajar dan capaian pembel                                                                 | Tanggal                                              |
| Jam Mulai<br>Jam ke 1 : 07.00-07.50<br>Jam Selesai<br>Jam ke 4 : 09.30-10.20<br>Jenis<br>Teori<br>Bentuk<br>Konvensional<br>Topik<br>Penjelasan deskripsi mata ajar dan capaian pembel.                                                                                | 2020-9-13                                            |
| Jam ke 1 : 07.00-07.50   Jam Selesai   Jam ke 4 : 09.30-10.20   Jenis   Teori   Bentuk   Konvensional   Topik   Penjelasan deskripsi mata ajar dan capaian pembel                                                                                                    | Jam Mulai                                            |
| Jam Selesai<br>Jam ke 4 : 09.30-10.20   ~<br>Jenis<br>Teori   ~<br>Bentuk<br>Konvensional   ~<br>Topik<br>Penjelasan deskripsi mata ajar dan capaian pembel                                                                                                    | Jam ke 1 : 07.00-07.50                               |
| Jam ke 4 : 09.30-10.20          Jenis          Teori          Bentuk          Konvensional          Topik          Penjelasan deskripsi mata ajar dan capaian pembel                                                                                                   | Jam Selesai                                          |
| Jenis<br>Teori / ~<br>Bentuk<br>Konvensional / ~<br>Topik<br>Penjelasan deskripsi mata ajar dan capaian penbel                                                                                                    | Jam ke 4 : 09.30-10.20                               |
| Teori  Bentuk Konvensional  Topik Penjelasan deskripsi mata ajar dan capaian pernbel                                                                                                    | Jenis                                                |
| Bentuk<br>Konvensional<br>Topik<br>Penjelasan deskripsi mata ajar dan capaian pernel                                                                                                    | Teori                                                |
| Konvensional  Topik Penjelasan deskripsi mata ajar dan capaian pernbel.                                                                                                    | Bentuk                                               |
| Topik<br>Penjelasan deskripsi mata ajar dan capaian pernbel                                                                                                    | Konvensional 🗸                                       |
| Penjelasan deskripsi mata ajar dan capaian pembel                                                                                                    | Торік                                                |
|                                                                                                    | Penjelasan deskripsi mata ajar dan capaian pembel    |
| SIMPAN                                                                                                    | SIMPAN                                               |

10. Menu selanjutnya adalah menu **Presensi Mahasiswa.** Setelah perkuliahan diaktivasi oleh salah satu mahasiswa, selanjutnya seluruh mahasiswa melakukan presensi. Klik menu presensi

mahasiswa, maka akan muncul tampilan seperti dibawah ini. Pilih mata kuliah yang sedang diikuti

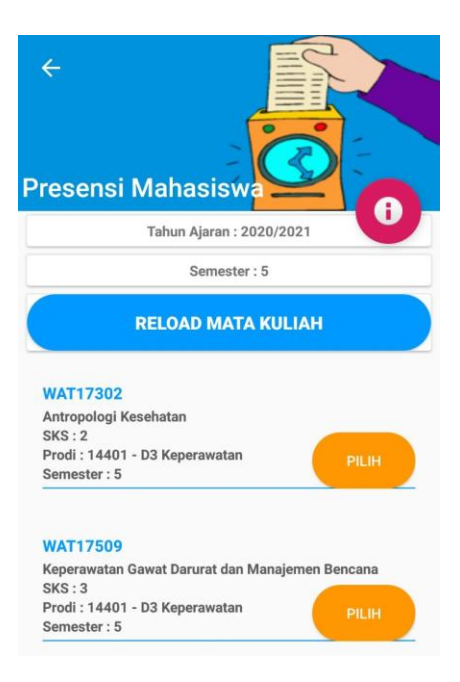

11. Selanjutnya pilih jadwal yang sesuai dengan jadwal perkuliahan yang diikuti. Klik ISI PRESENSI

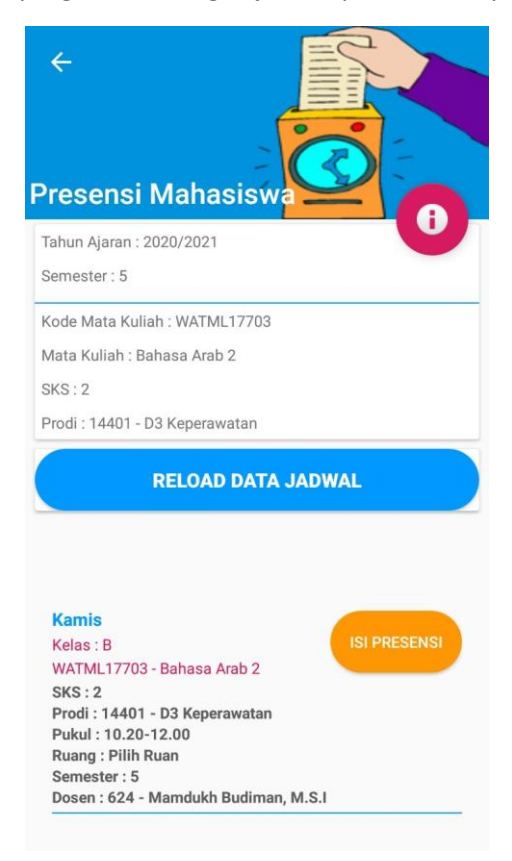

12. Jika perkuliahan belum diaktifkan maka akan muncul peringatan bahwa perkuliahan belum diaktifkan. Apabila mahasiswa telah melakukan presensi maka juga akan muncul peringatan. Jika benar maka akan muncul tampilan seperti dibawah ini. Selanjutnya "Click Capture Photo" untuk mengambil foto bukti perkuliahan dapat berupa foto mengikuti perkuliahan online (zoom meeting, google meet, dan lain sebagainya), foto perkuliahan di kelas, atau bukti foto yang lainnya.

Selanjutnya pilih jenis kehadiran (Hadir / Ijin). **Hal yang perlu diperhatikan adalah Batas Waktu Presensi yaitu 30 menit setelah waktu aktivasi**. Lebih dari waktu yang ditentukan maka mahasiswa tidak dapat melakukan presensi.Selanjutnya Klik SIMPAN

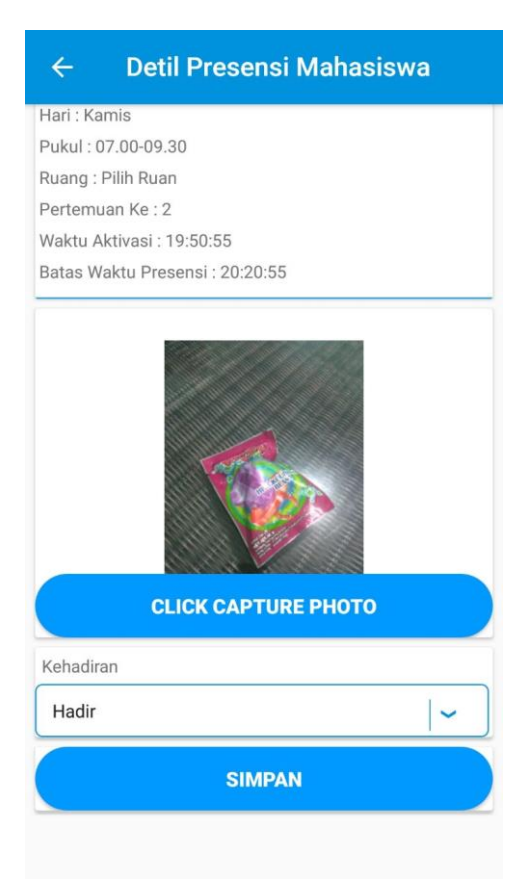

13. Menu selanjutnya adalah Laporan Presensi Mahasiswa. Klik pada menu ini maka akan muncul tampilan seperti berikut, Pilih mata kuliah yang akan dilihat laporan presensinya

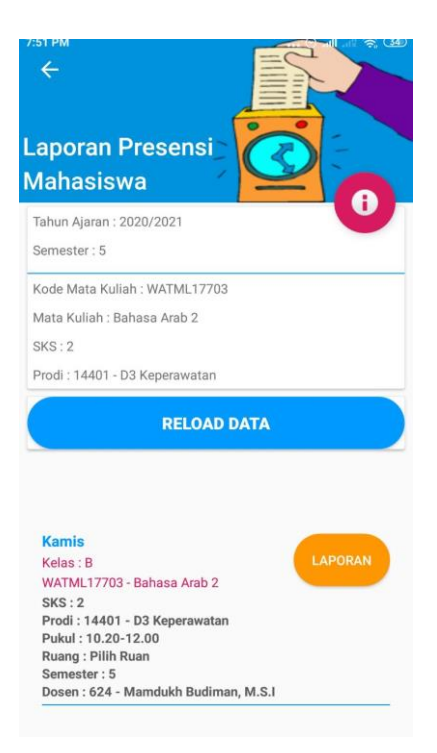

14. Maka selanjutnya akan muncul banyaknya pertemuan yang kita ikuti pada perkuliahan yang dimaksud seperti terlihat pada tampilan dibawah ini

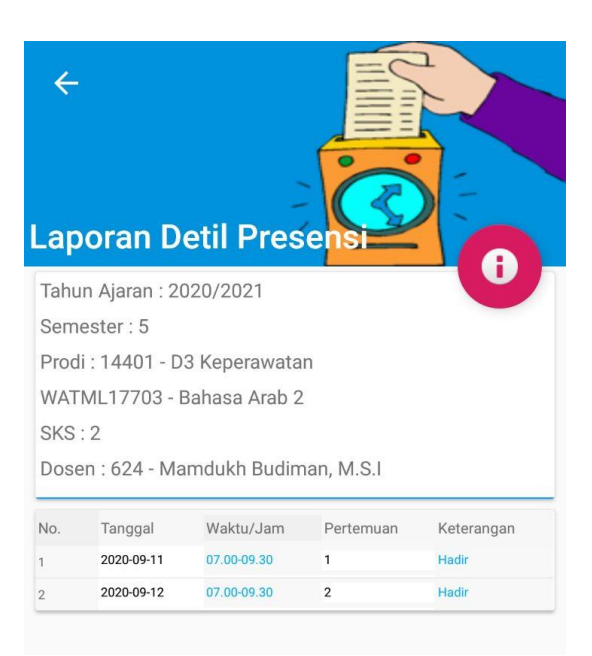

15. Selain itu mahasiswa juga dapat melihat jadwal keseluruhan perkuliahan dalam satu semester dengan meng-klik menu "Jadwal Perkuliahan". Maka akan muncul data sebagai berikut

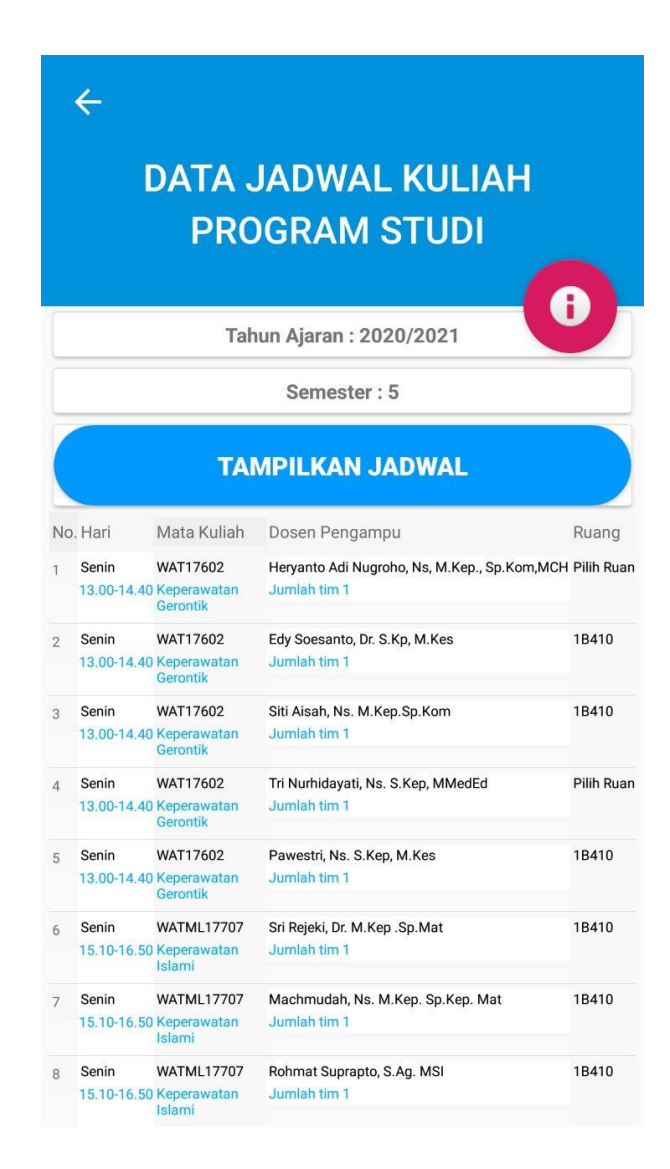

16. Selanjutnya untuk logout dapat meng klik tanda option di ujung kanan atas. Atau dapat klik menu "Keluar" jika ingin keluar dari aplikasi tanpa melakukan logout.

## **Keterangan Penting :**

 Hingga dibuatnya modul ini, aplikasi SIDIA FIKKES belum dapat tersedia di Google Playstore dikarenakan masih dalam antrian review oleh pihak Google, agar tetap dapat menginstall aplikasi SIDIA FIKKES, dapat dilakukan dengan mengakses alamat berikut :

## http://bit.ly/sidiafikkesv1

 Setelah itu gadget akan diarahkan ke browser untuk melakukan unduh / download aplikasi. Jika muncul tampilan berikut, tetap klik OK untuk tetap melakukan download aplikasi. Selanjutnya klik Open untuk membuka aplikasi yang telah diunduh

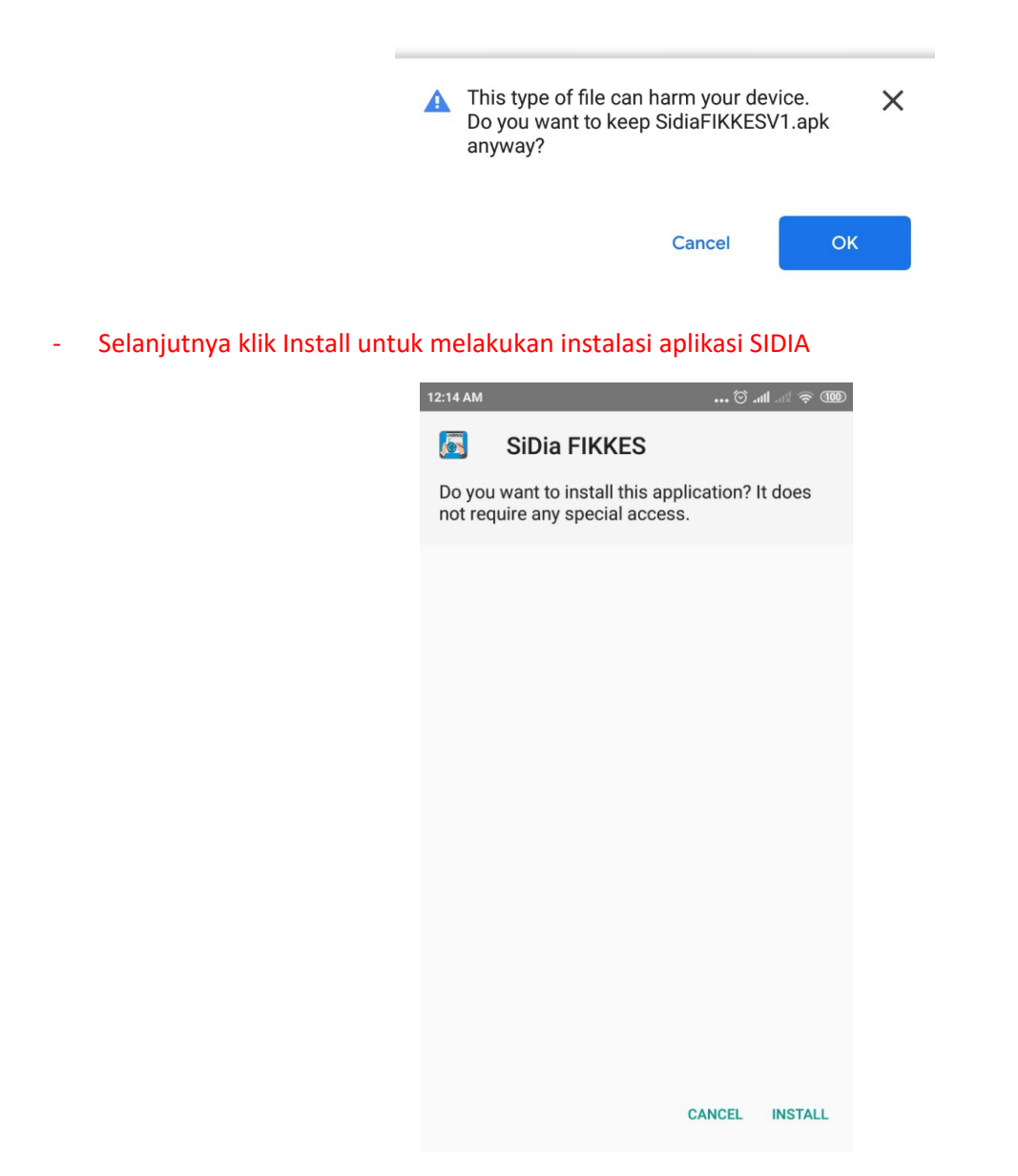

- Jika proses lancar maka akan muncul icon SIDIA di layar gadget masing-masing
- Tampilan Langkah download dan install manual diatas dapat berbeda-beda di setiap gadget
- Jika mengalami kesulitan saat melakukan instalasi, ataupun ada kendala dalam mengakses menumenu yang dijelaskan diatas maka dapat menghubungi TIK Unimus di Gedung masing-masing untuk memperoleh bantuan teknis